### ds-686caA / ds-703caA / ds-126caA

Monitor 6,86 / 7" / 10,26" s OP Android + Apple CarPlay, Android auto, Bluetooth, micro SD, GPS, park. Kamera

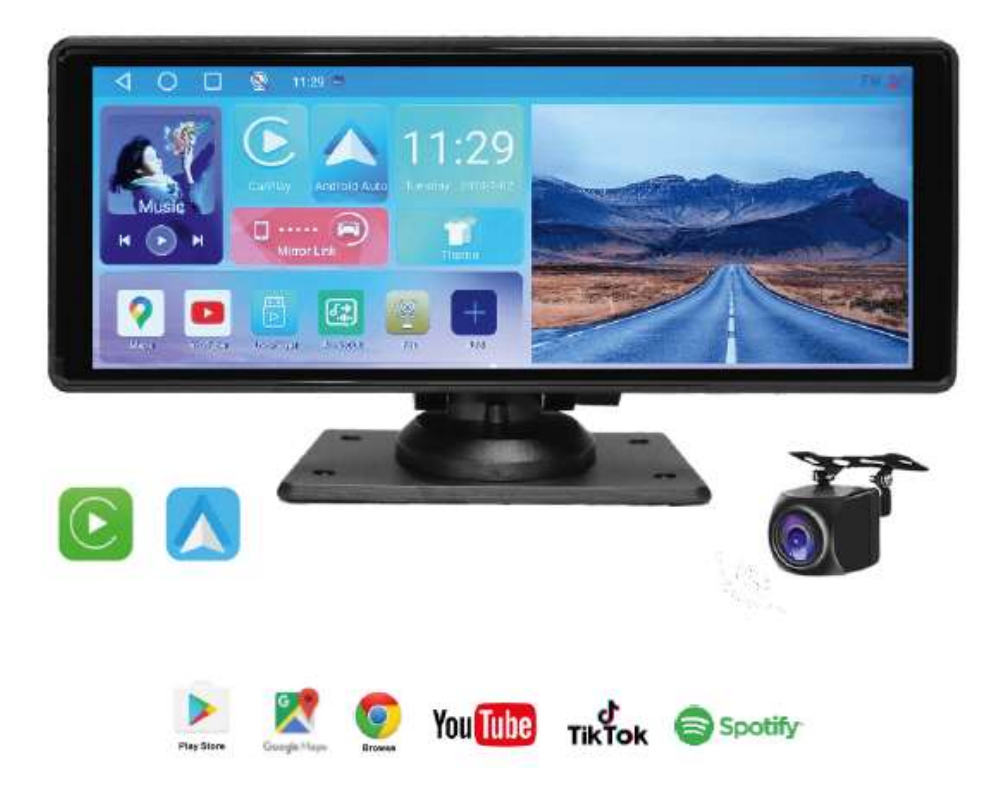

## Uživatelská příručka

1. Seznam složení produktu

1. Systém Android CarPlay

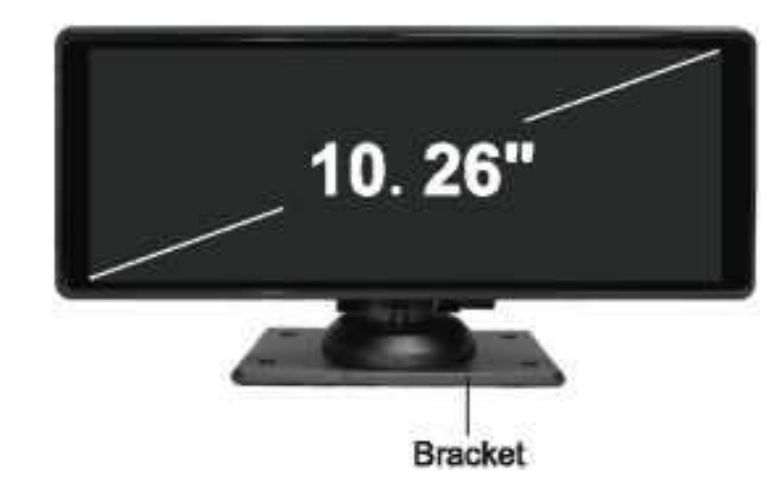

2. Napájecí kabel typu C

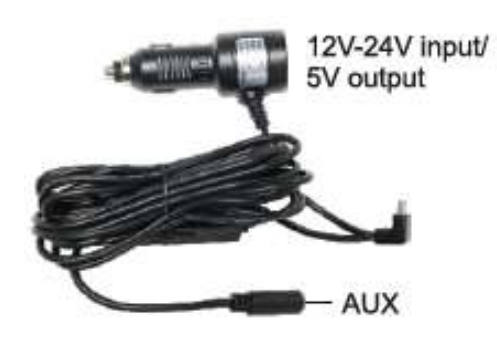

- 4. Prodlužovací kabel fotoaparátu
- 6. Příslušenství zpětné kamery

3. Zpětná kamera

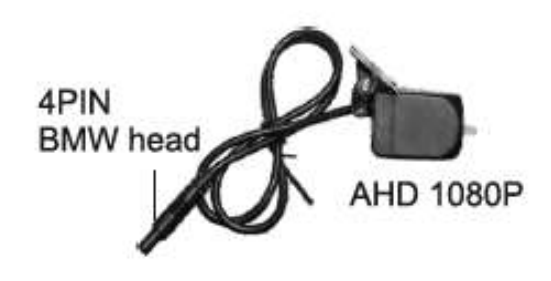

5. Anténa GPS (volitelná)

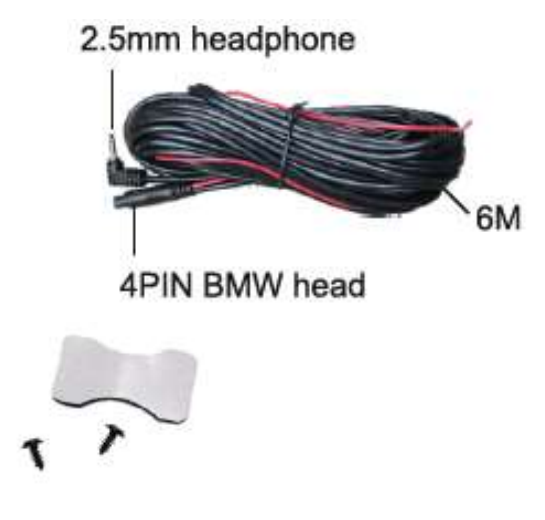

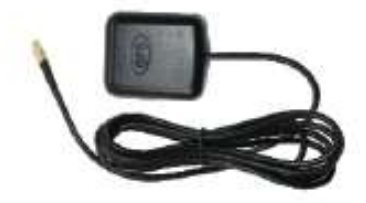

2. Přehled zboží

Monitor má celou řadu režimů propojení mobilních telefonů. (CarPlay / Android Auto / AirPlay / Miracast...)

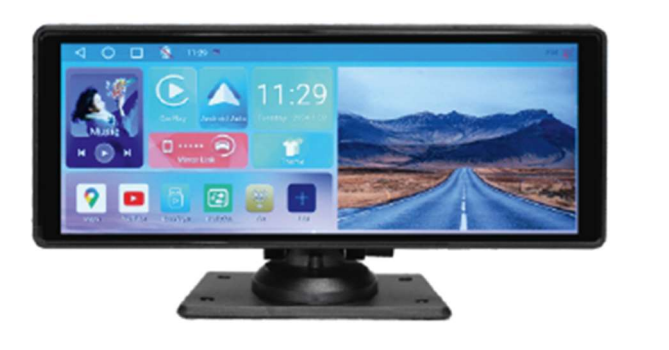

Tlačítko ZAP / VYP displeje

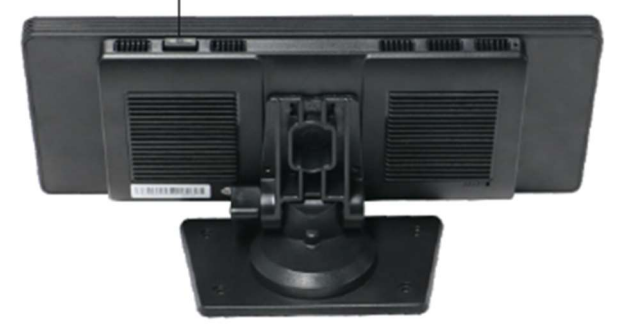

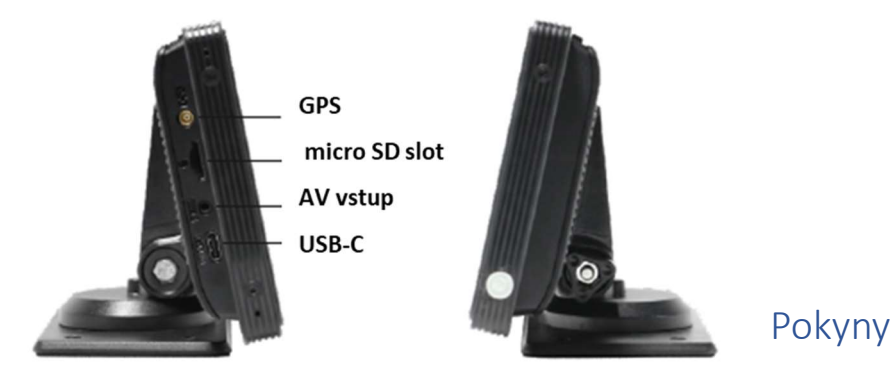

# 3.

#### pro instalaci

1. Najděte na palubní desce vozidla místo, které nebude překážet zornému úhlu řidiče, poté odlepte lepicí pásku 3M na spodní straně držáku a připevněte monitor k palubní desce.

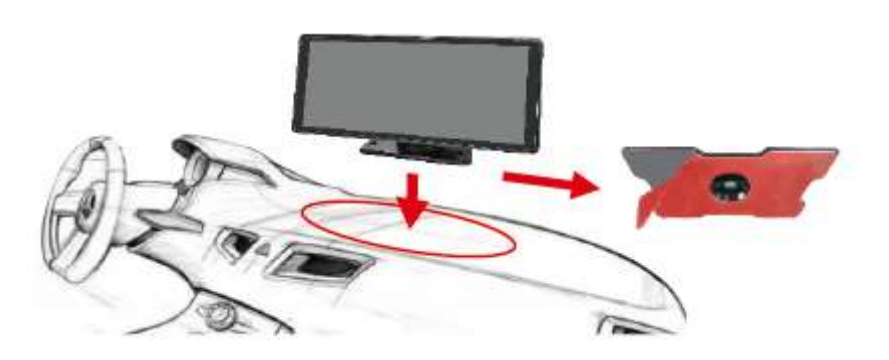

2. Zasuňte konektor typu C napájecího adaptéru do napájecího otvoru na boku monitoru.

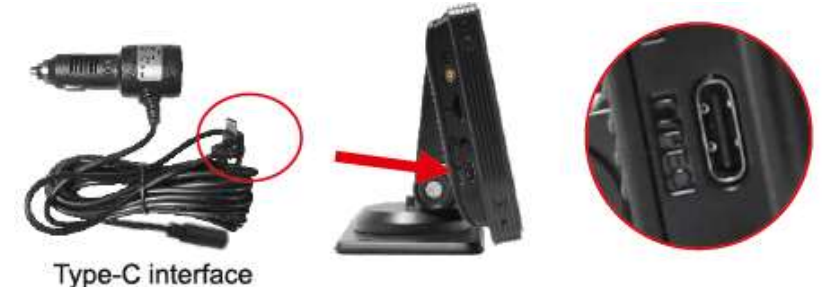

3. Zapojte adaptér do otvoru zapalovače cigaret ve vozidle a uspořádejte napájecí kabel.

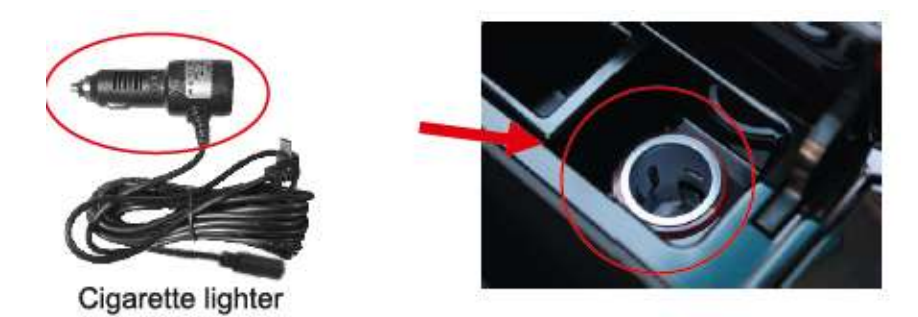

Použijte prosím standardní zapalovač cigaret. Pokud nepoužíváte naši originální nabíječku, musíte si zakoupit kvalitní nabíječku na cigarety, která splňuje normy, jinak je snadné poškodit stroj nebo způsobit jiná zranění v důsledku nedostatečného napětí a tepla a funkce přenosu FM nebude fungovat správně.

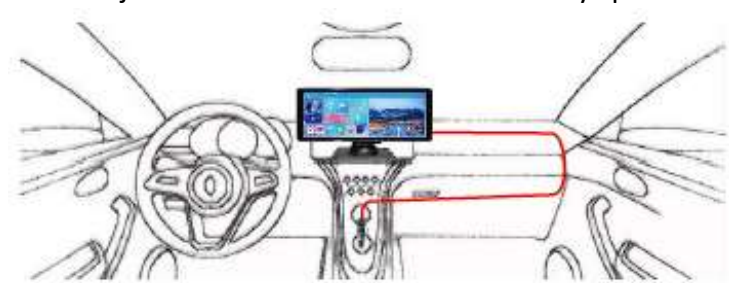

4. Nastartujte vozidlo a monitor se automaticky spustí.

### 4. Instalace zpětné kamery

1. Vyvrtání otvoru vhodné velikosti nad/po straně SPZ pro kabel kamery.

2. Připevněte kameru k zadní části vozu pomocí šroubů, kabel zpětné spouště (tenký červený vodič) je třeba připojit ke kladnému pólu zpětného světla a nakonec pomocí prodlužovacího kabelu kamery připojte monitor k monitoru.

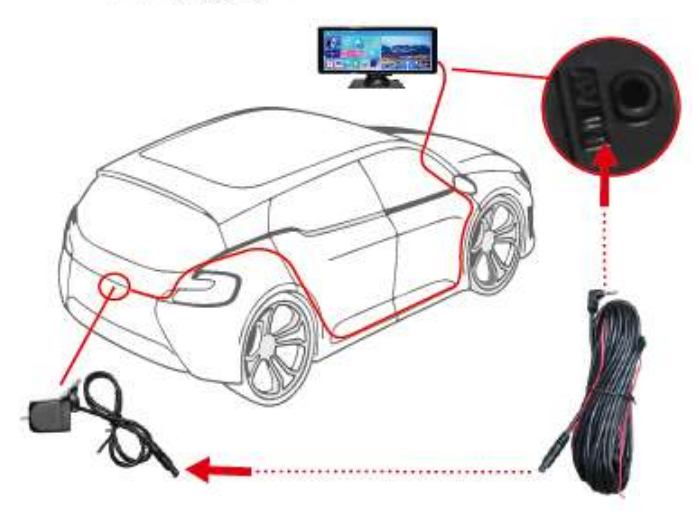

### 5. Specifikace SD karty

Na SD kartu lze ukládat hudbu, video, obrázky atd. doporučujeme používat SD karty velkých značek jako SanDisk, Kingston, Toshiba a Samsung. Certifikace rychlosti musí být alespoň C10. (32-128G)

#### 6. Tapeta

Klikněte na ikonu motivu hlavního rozhraní, Uvnitř si můžete nastavit svou oblíbenou tapetu na zamykací obrazovce a tapetu na domovské obrazovce.

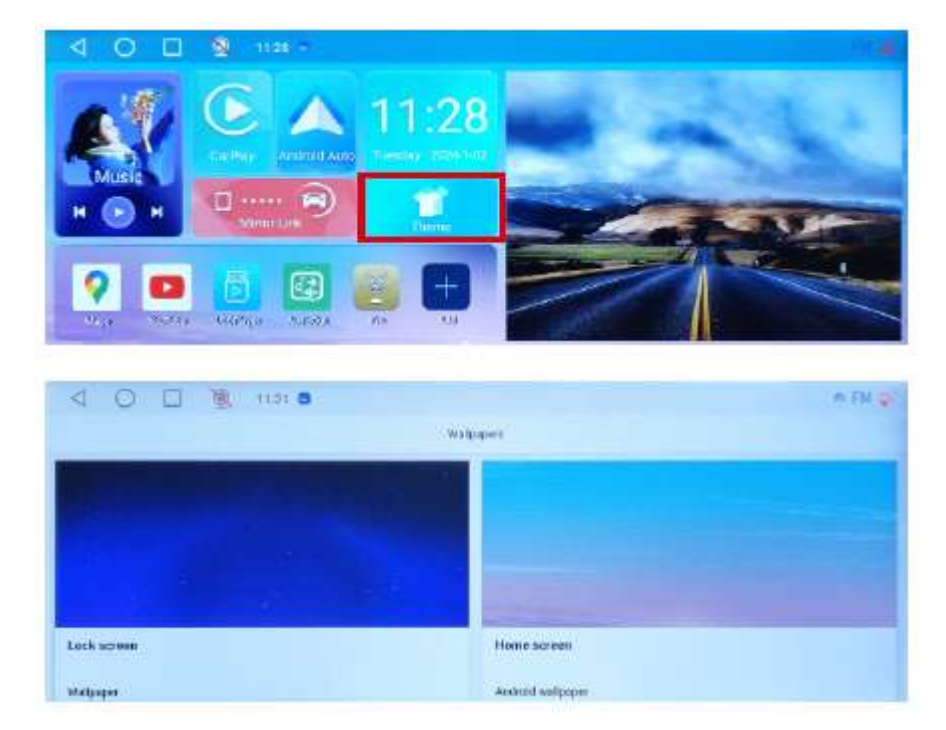

### 7. Pohodlná obsluha

1. Pokud nemůžete najít klávesu Zpět, podívejte se na následující akci.

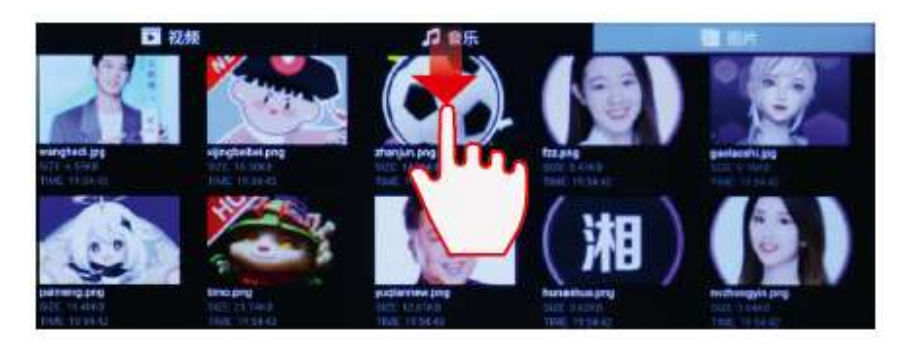

Přejeďte prstem dolů z horní části obrazovky

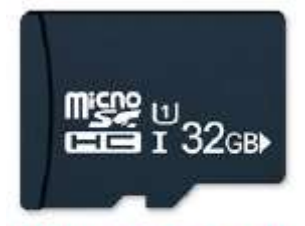

Format the TF card for first time use

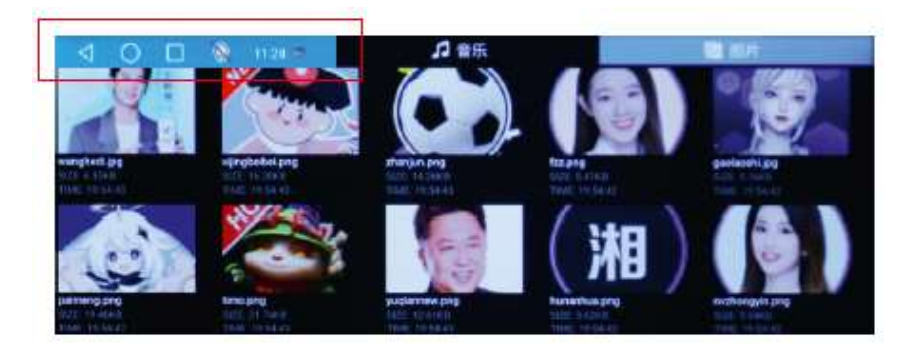

2. Kdykoli budete chtít rychle aktivovat Bluetooth, WiFi a další funkce

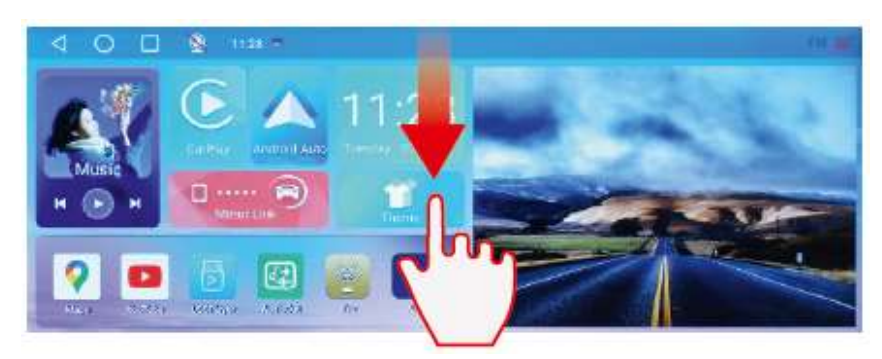

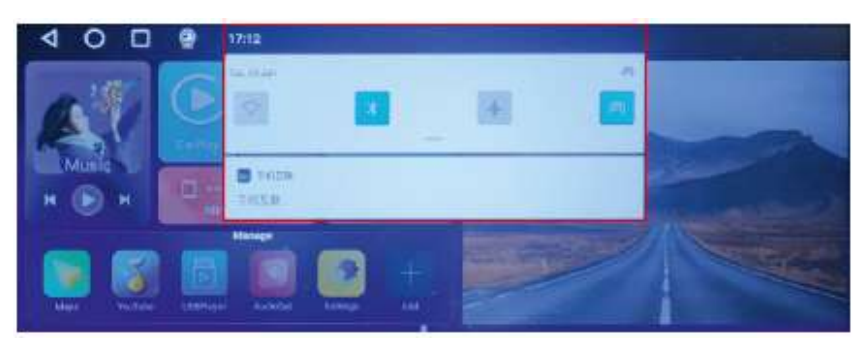

3. Nastavení hlasitosti: Výše uvedené vyskakovací menu opět rozbalí nabídku pro nastavení hlasitosti.

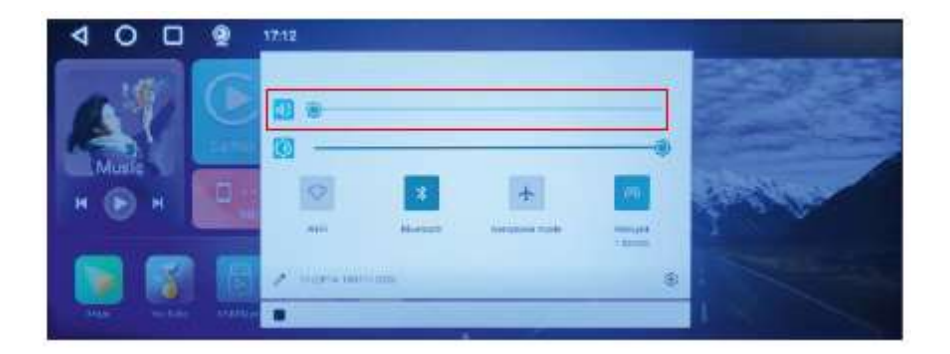

### 8. GPS Test Plus (volitelné)

#### Poznámka:

Sledování trasy vyžaduje použití předepsaného modulu GPS a před zobrazením je nutné zařízení lokalizovat.

 Na domovské obrazovce přejeďte prstem doleva a přepněte se do nabídky.

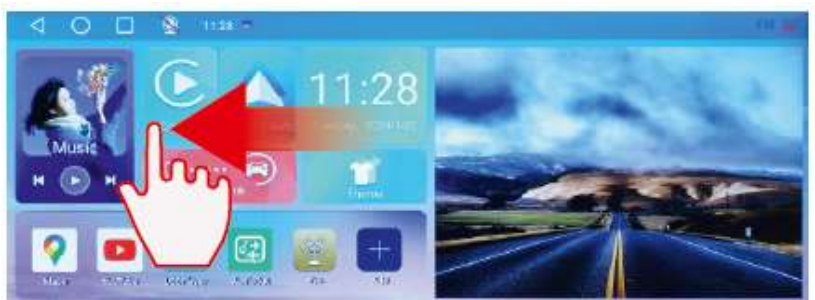

2. Poslední položka nabídky "Gps Test Plus".

|          | 0 🗆 🥵 יי  | 14. 例 |           |   |               |    |            |
|----------|-----------|-------|-----------|---|---------------|----|------------|
|          | Calendar  | 0     | Chronie   | ¢ | Gettings      |    | Play Store |
| <b>6</b> | ProteLink | 0     | Mapi      | ٥ | YouTube       | 00 | Calculator |
|          | #768      |       | łm        |   | WHE           |    | AudioGun   |
| B        | USBRayer  | *     | Illunceth |   | GPS Test Plus |    |            |

3. V tomto rozhraní vyzkoušejte, zda je signál modulu GPS normální, nadmořská výška, zeměpisná šířka se načetla, a podle osobních okolností se otevřou některá související nastavení.

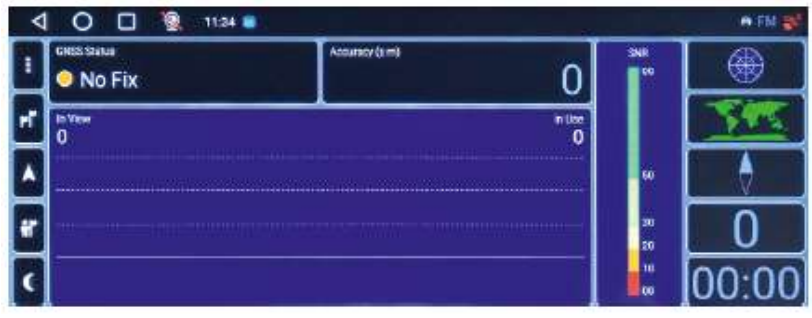

#### 4. GPS navigace:

Není třeba se připojovat k CarPlay, přímo použijte vlastní navigaci Google Maps na monitoru.

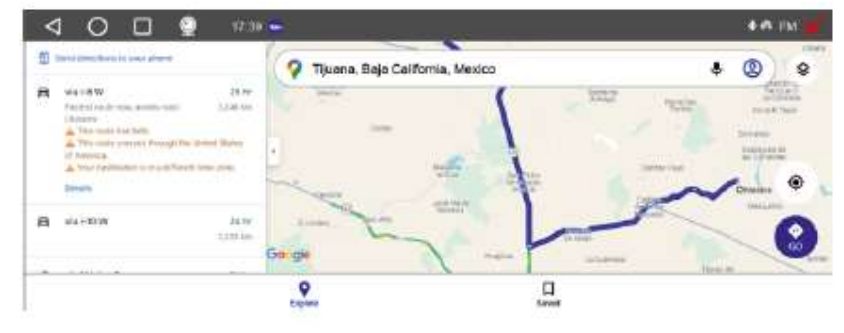

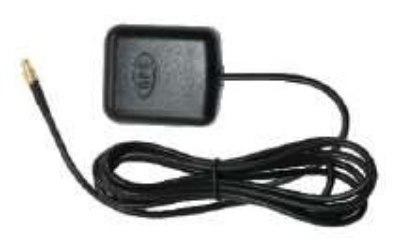

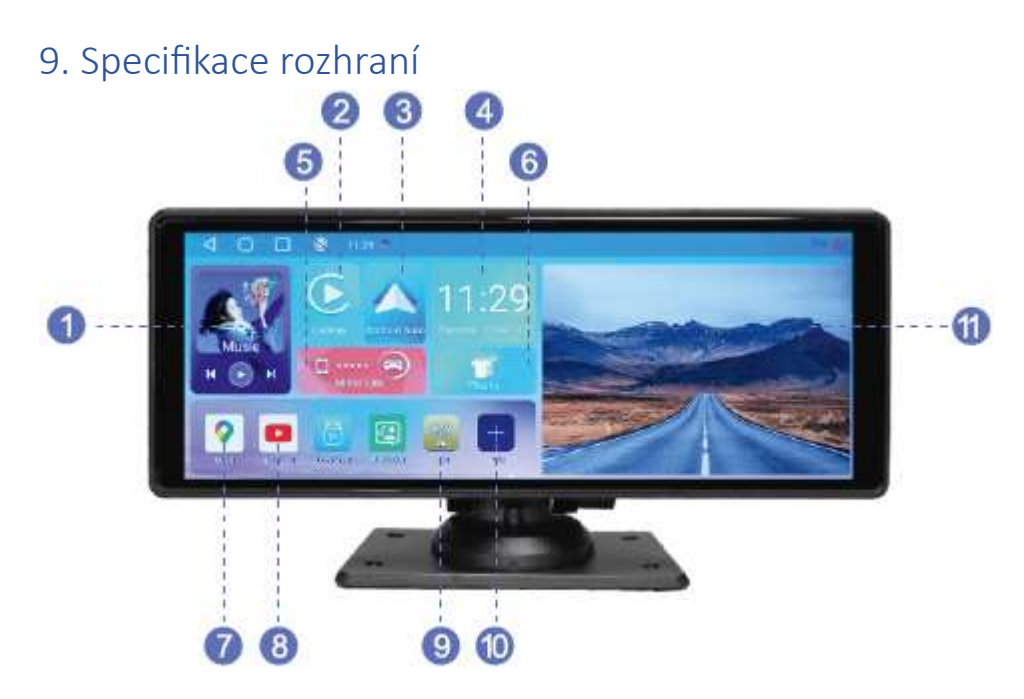

1) Přehrávač: Klepnutím přehrajete video, hudbu, obrázky

2) Apple CarPlay: vyhrazený program pro promítání obrazovky do auta pro mobilní telefony Apple

- 3) Andorid Auto: speciální program pro promítání obrazovky do auta pro telefony Android
- 4) Datum Čas: Klepnutím nastavíte datum, čas, časové pásmo a další informace
- 5) Mirror Link: Klikněte pro připojení Airplay nebo Miracast
- 6) Motiv: Kliknutím nastavíte pozadí motivu
- 7) Mapy: Vestavěná navigace Google Maps
- 8) YouTobe: Wifi síť online přehrávání videa
- 9) Nastavení: Klepnutím vstoupíte do rozhraní pro nastavení funkcí
- 10) Přidat: Po dlouhém stisknutí levé ikony aplikace přidejte novou
- 11) Fotostěna: Automatické přepínání obrázků

#### A. Přehrávač:

Přehrajte si své oblíbené video, hudbu nebo si prohlížejte obrázky z karty TF. Výše uvedené zdroje musíte zkopírovat na kartu TF.

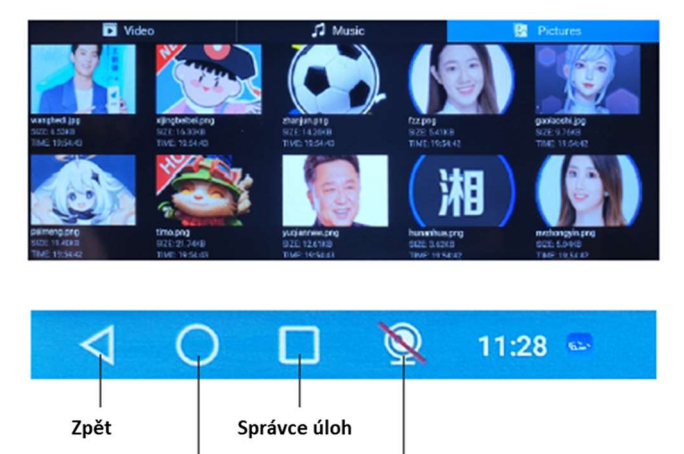

Zadní kamera

Hlavní rozhraní

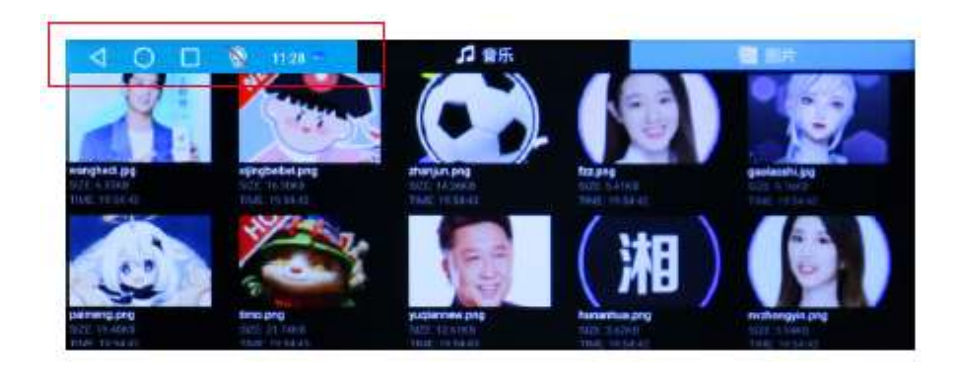

B. Apple Carplay

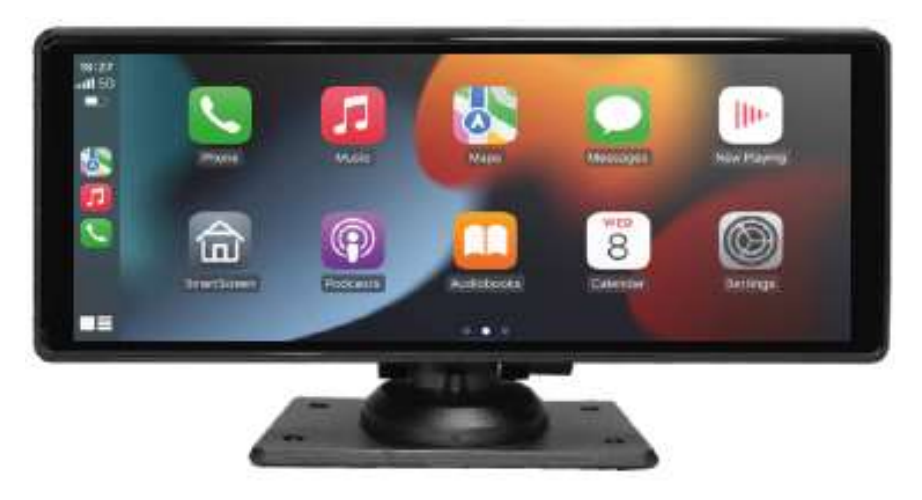

Bezdrátové připojení CarPlay

Spárujte svůj iPhone přes Bluetooth, název vyhledávání je start\_XXXX Spárujte a postupujte podle pokynů.

Tip: po připojení bezdrátového Carplay se automaticky bez kliknutí odpojí Bluetooth a automaticky se přepne na WIFI pro přenos dat.

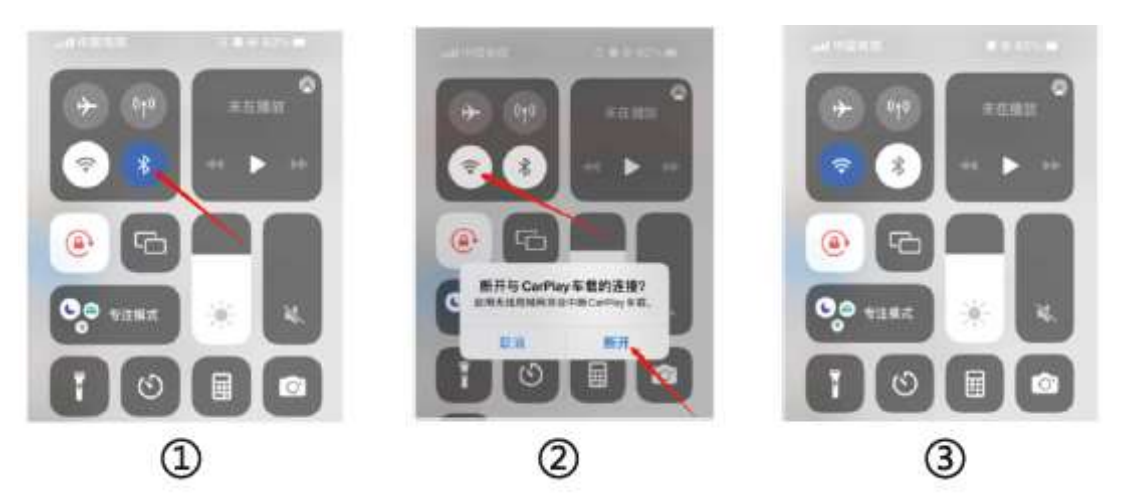

#### C. Android Auto

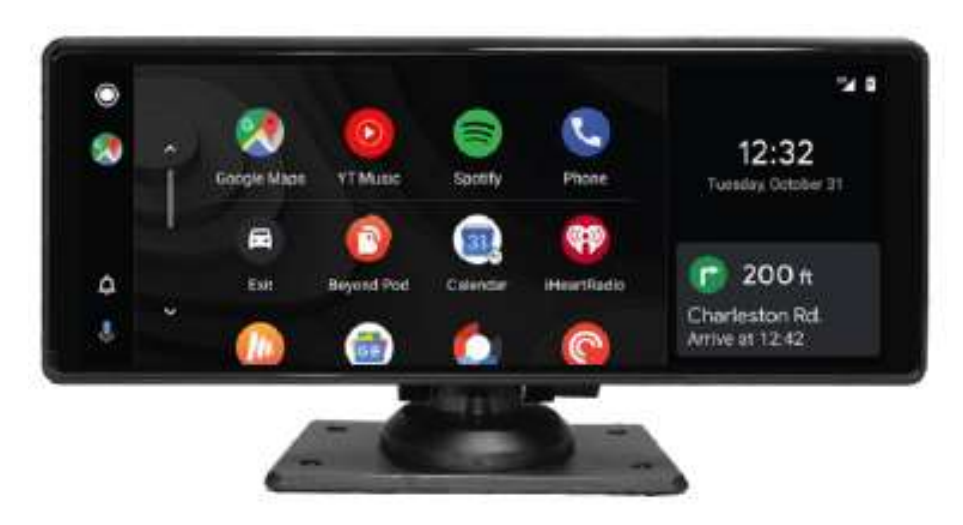

Bezdrátové připojení Android Auto

Vyhledejte pomocí telefonu Android přes Bluetooth, název je start\_XXXX a potvrďte žádost o autorizaci v telefonu.

D. AirPlay (pro telefon Apple)

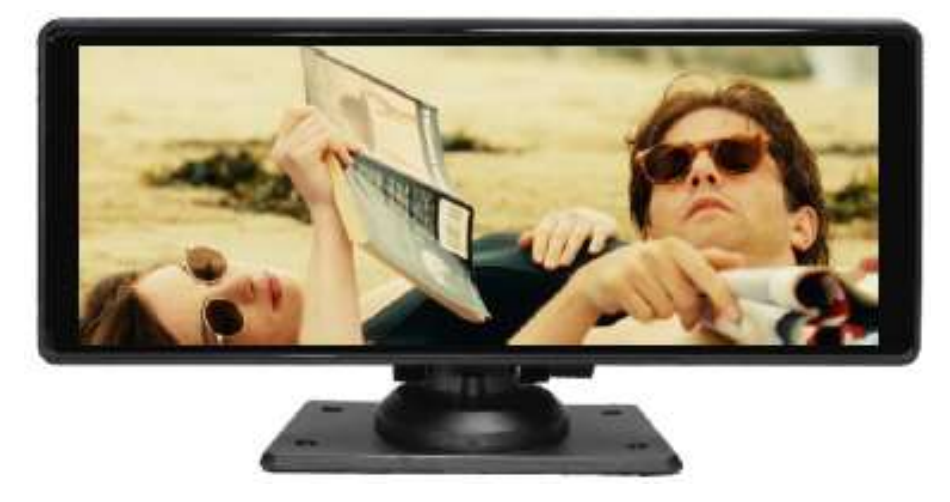

Klepněte na ikonu Mirror Link v hlavním rozhraní a vyberte ikonu AirPlay pro připojení

Bezdrátové připojení Airplay

Připojte zařízení WiFi k vašemu iPhone.

Název WiFi: carletter\_XXXX

Heslo WiFi: 12345678

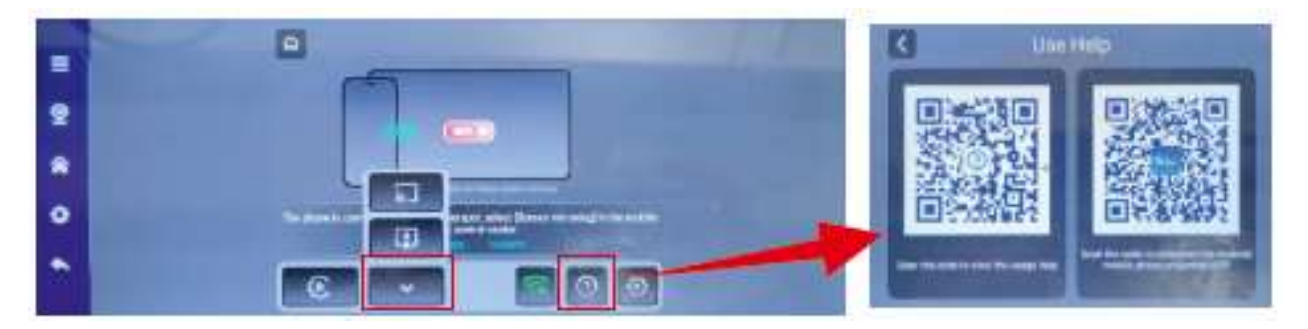

Klikněte na ikonu switch apple airplay a kliknutím na otazník vpravo naskenujte kód pro stažení příslušné APP

Otevřete ovládací centrum, klikněte na obrázek obrazovky a ze seznamu vyberte SmartScreen.

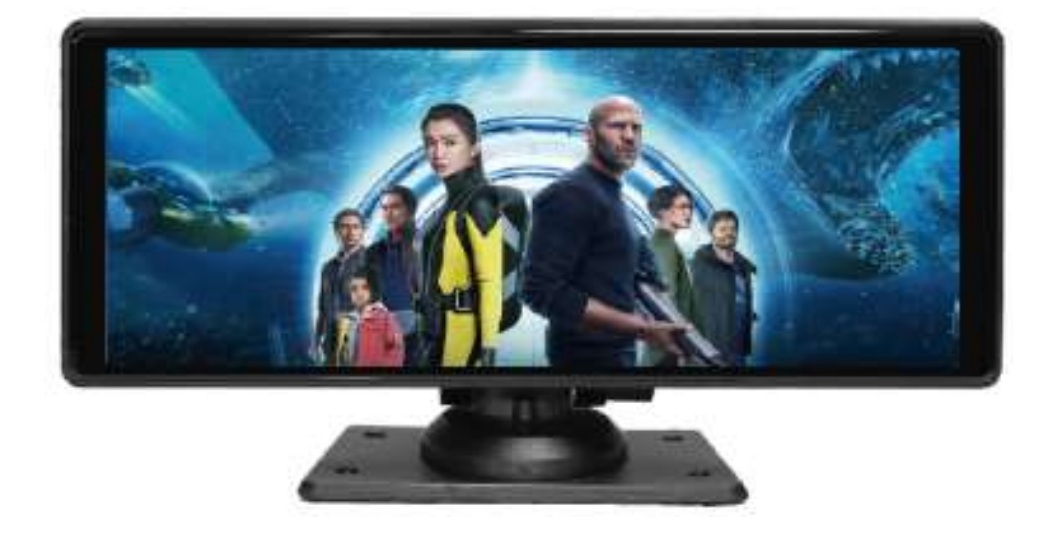

#### E. Miracast (pro telefon Android)

Klepněte na ikonu Mirror Link v hlavním rozhraní a vyberte ikonu Miracast pro připojení Otevřete promítací aplikaci na telefonu Android a vyberte SmartScreen pro připojení. Tip: 1.Různé mobilní promítací aplikace mají různé názvy

 Stejně jako u Apple airplay přepněte připojení Ul a naskenujte kód pro stažení příslušné APP.

### 10. Odstraňování problémů

| Položka | Problém                                                                                  | Řešení                                                                                                    |
|---------|------------------------------------------------------------------------------------------|----------------------------------------------------------------------------------------------------|
| 1       | Nelze spustit monitor podporuje<br>12-24V použití v autě, vysoké<br>napětí nelze použít) | <ol> <li>1) Zkontrolujte, zda není konektor Type-C<br/>napájecího kabelu zapalovače cigaret<br/>odpojen, poškozen.</li> <li>2) Zkontrolujte, zda není odpojená nebo<br/>spálená pojistka zástrčky.</li> </ol>                                                                                                    |
| 2       | Žádný jev dotyku                                                                         | <ol> <li>Dotyk je neplatný během zapínání, počkejte<br/>na normální zapnutí, následně začnete<br/>pracovat.</li> <li>Zkontrolujte, zda není poškozen dotyk,<br/>nedotýkejte se obrazovky ostrými předměty,<br/>snadno se poškrábe a poškodí.</li> </ol>                                                                                                  |
| 3       | Zadní kamera nemá žádný obraz                                                            | <ol> <li>1) Před použitím nainstalujte odpovídající<br/>zpětnou kameru výrobce.</li> <li>2) Zkontrolujte, že rozhraní AV IN je řádně<br/>zasunuto.</li> <li>3) Zkontrolujte, zda odpovídá formát kamery</li> </ol>                                                                                                    |
| 4       | Teplé zařízení, jev zasekávání                                                           | <ol> <li>1) Během používání se vyhněte přímému<br/>slunečnímu záření. Běžná provozní teplota je<br/>-4-149 °F (-20 °C~65DC). Po odpojení<br/>napájení klesne teplota pod 149 °F a vrátí se<br/>do normálního provozu.</li> </ol>                                                                                                    |
| 5       | Carplay se nemůže připojit                                                               | <ol> <li>1) První připojení trvá trochu déle.</li> <li>2) Carplay podporuje pouze iPhone.</li> <li>3) Zkontrolujte, zda jsou funkce WiFi a<br/>Bluetooth mobilního telefonu normální.</li> <li>4) Vstupte do Nastavení-General-Carplay<br/>vozidlo, odstraňte všechny záznamy a znovu<br/>se připojte.</li> </ol>                                        |
| 6       | Android Auto se nemůže připojit                                                          | <ol> <li>Podporovány jsou pouze telefony Android.</li> <li>Aktualizujte Auto a související aplikace na<br/>mobilních telefonech na nejnovější verzi.</li> <li>Nepovolujte VPN na mobilním telefonu.</li> <li>Zkontrolujte, zda jsou funkce WiFi a<br/>Bluetooth mobilního telefonu normální.</li> <li>Restartujte telefon Android a znovu jej</li> </ol> |

Připomenutí: Ujistěte se, že mezi mobilním telefonem a zařízením není žádná překážka a komunikace signálu Wi-Fi/Bluetooth je plynulá, jinak nebude možné funkce produktu plynule používat.

#### Popis produkt

| Úvod      | Funkce              | Výkonnostní ukazatele                                                                               |  |  |
|-----------|---------------------|----------------------------------------------------------------------------------------------------|--|--|
|           | Software            | Android                                                                                             |  |  |
| System    | Jazyk               | Multi - jazyčný                                                                                     |  |  |
|           | Interface           | Ovládání grafického menu                                                                            |  |  |
|           | Provoz              | Dotyk                                                                                               |  |  |
| Zobrazení | Zobrazení v reálném | 6,86, 7, 10.26 inch HD IPS screen                                                                   |  |  |
| videa     | Spořič obrazovky    | Lze nastavit na vypnutí /1 minuta /10 minut/30 minut /<br>vypnuto                                   |  |  |
| Chytré    | Wi-Fi               | Podporuje Apple CarPlay / Android Auto /                                                            |  |  |
| připojení | Bluetooth           | Podporuje Bluetooth                                                                                 |  |  |
| Ostatní   | Příkon              | Napájecí kabel typu USB-C/ vstup 12-24V/ výstup 5V/<br>zakončeno CL koncovkou do zapalovače cigaret |  |  |
| Napáiení  | Obchod Play         | Podpora stahování a instalace aplikací                                                              |  |  |
|           | Pracovní teplota    | -4~149°F (-20°C~65°C)                                                                               |  |  |

Opatření:

1. Během řízení nepoužívejte monitor, abyste odvrátili svou pozornost a předešli nehodám.

2. Při používání monitoru prosím dodržujte dopravní předpisy a předpisy o bezpečnosti silničního provozu, abyste zajistili bezpečnou jízdu.

3. Pravidelně kontrolujte pracovní stav a úložný prostor monitoru, abyste zajistili normální používání a ukládání jízdních dat.

4. Nevystavujte monitor vysokým teplotám, nízkým teplotám nebo vlhkému prostředí, aby nedošlo k ovlivnění jeho normálního provozu.

5. V případě potřeby můžete upravit nastavení monitoru podle svých osobních preferencí a použití, aby vyhovovaly různým potřebám.

Vyloučení odpovědnosti:

Monitor jako pomocné zařízení nemůže nahradit řidičův úsudek a rozhodování o stavu vozovky. Při používání monitoru buďte velmi opatrní a jeďte opatrně, abyste zajistili bezpečnost svou i ostatních. Výrobce není odpovědný za žádné důsledky nesprávného použití.

Výrobce si vyhrazuje právo na změnu funkcí a specifikace výrobku bez předchozího upozornění.

| ZÁR                                 | UČNÍ LIST<br>TICATE of Warranty |        |
|-------------------------------------|---------------------------------|--------|
| Výrobek - značka:                   | ARCLEVER                        | A      |
| ds-686caA                           | /ds-703caA / ds-126caA          |        |
| Výrobní číslo/serial no.:           |                                 |        |
|                                     |                                 |        |
| Datum prodeje:                      |                                 | ¥.     |
|                                     | razítko a podpis                |        |
|                                     | prodejce                        | A      |
|                                     |                                 |        |
|                                     |                                 |        |
| St.                                 | ualarme                         |        |
|                                     |                                 |        |
| Dovozce: Stualarm import, s.r.o. Na | a Křivce 30, Praha 10           | X<br>X |